## **Guide to Using Your HELMS Portal**

| ssion Credentialing   Surveys |                             |                                       |                         |                 |        |             |              |                     |
|-------------------------------|-----------------------------|---------------------------------------|-------------------------|-----------------|--------|-------------|--------------|---------------------|
| come to HELN                  | IS Portal                   |                                       |                         |                 |        |             | 2            | Start Application 🔻 |
| ₫                             |                             | L                                     |                         | 6               |        |             |              |                     |
| rofessional Credentials       |                             | Poquests                              |                         | Payments        |        |             |              |                     |
| mewals                        |                             | Pending                               |                         | Due             |        |             |              |                     |
| l Credentials                 | (2)                         | Completed                             | 0                       | History         |        |             |              |                     |
| ending Applications           | 1                           |                                       |                         |                 |        |             |              |                     |
| All Credentials               | Applications                |                                       |                         |                 |        |             |              |                     |
| Please see the list below fo  | r all of your credentials a | ind use the three dots to take action | ons on your credentials | 5.              |        |             |              |                     |
|                               | Credential Name             | Enforcement Action                    | Effective Date          | Expiration Date | Status | CE Due Date | Actions      |                     |
| Tredential Number             |                             | se No                                 | 4/2/2025                | 1/1/2026        | Active | 1/1/2027    | Download Cre | edentials : 4,5,6   |
| PN.LP.70001712                | Licensed Practical Nur      |                                       |                         |                 |        |             |              |                     |

## **HELMS Portal Resources**

- To access the HELMS Portal, please first login/create your SecureAccess Washington (SAW) Account: <u>https://secureaccess.wa.gov</u>
- If you need additional information on how to access SAW, visit the WABON website: <a href="https://nursing.wa.gov/licensing/apply-license">https://nursing.wa.gov/licensing/apply-license</a>
- Be sure to add the Health Professional and Facility Licensing (HELMS) service code once in SAW to access your HELMS account.

1. To request an update to your personal information or contact information.

2. To submit a new or previously closed application.

3. To access payment history and print a receipt for your records.

4. To submit a renewal or reactivation for a license, or to request a license status change (military, retired active, or inactive).

5. To request verification of your license to a Non-Nursys entity (\$25 fee).

6. To request a mailed duplicate copy of your license (\$20 fee).

7. To upgrade/Convert to a multistate license (MSL) or request to return to a single state license.

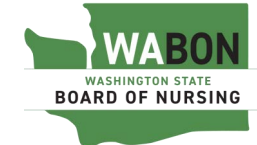